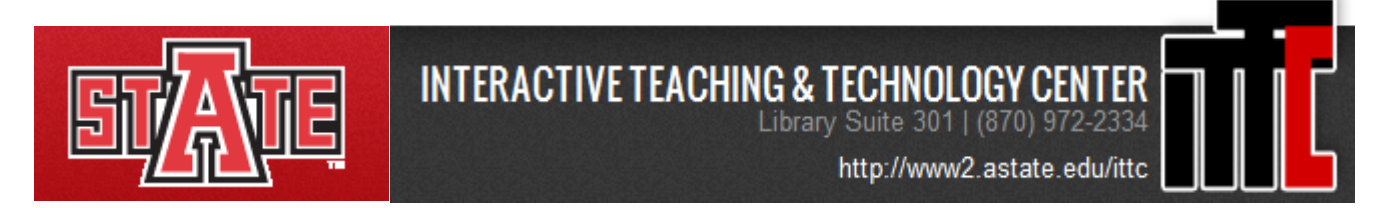

## ITTC SMARTGuide for Progressive users to Blackboard Learn

This user guide focuses on creating a Discussion Board. Discussion Boards are created for students to interact with each other and discuss a particular topic. The following detailed steps will provide a complete tutorial on how to create a Discussion Board, Individual and Group Discussion threads.

1. Open your Course's Content Area by clicking on it.

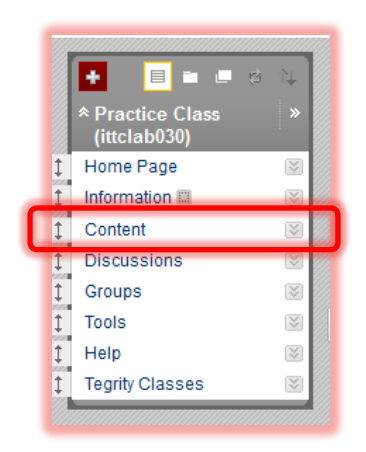

2. You will see your content area. To add a Discussion Board, hover your mouse over the the Add Interactive Tool option. You will see a menu with Discussion Board on it. Click on it.

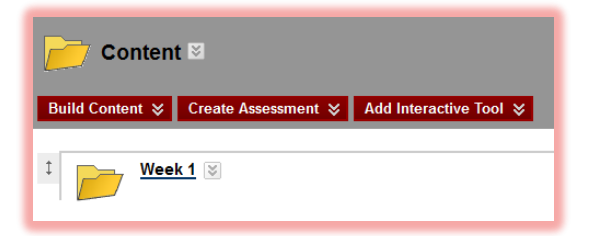

3. Now you will have two options. First one is to **Create Forum** and second one is to use an already created discussion board by adding a link to it. To continue creating a new one click on **Create New Forum** button.

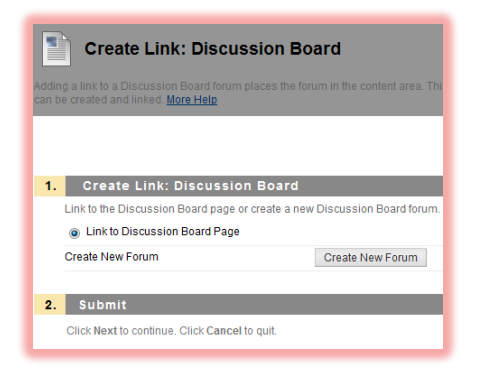

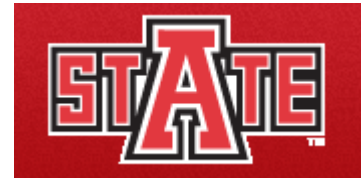

http://www2.astate.edu/ittc

5. You will see a Forum information page. Enter a name for the forum as well as any additional text information you would like to enter in the box. Some other options on the same page would be about **Forum Availability** and **Forum Settings**.

Note: A forum will not be available to students until it is made available to them through the Forum Availability setting.

6. Read the **Forum Settings** carefully and check/uncheck the appropriate settings according to your choice.

7. Click on **Submit** Button.

8. Create Link You will see a Create Link: Discussion Board page like the one given below. As you can see below you will have two options to proceed. Select Link to the Discussion Board Page or Select a Discussion Board Forum.

| Create Link: Discussion Board                                                                                                    |                                         |  |  |
|----------------------------------------------------------------------------------------------------|-----------------------------------------|--|--|
| Adding a link to a Discussion Board forum places the forum in the content area. This creates a stre<br>can be created and linked. <u>More Help</u> |                                         |  |  |
|                                                                                                    |                                         |  |  |
| 1. Create Link: Discussion Board                                                                                                    |                                         |  |  |
| Link to the Discussion Board page, link to a specific Discussion Board forum, or create a ne                                                       |                                         |  |  |
| Link to Discussion Board Page                                                                                                    |                                         |  |  |
| Select a Discussion Board Forum                                                                                                    |                                         |  |  |
| Select a Discussion Board Forum                                                                                                    | elect forum below  ing Discussion Board |  |  |

9. If you proceed with the **Link to the Discussion Board Page** then you will be giving a link to students from where they can see the list of all the forums in the Discussion Board as given below.

| Discussion Board                                      |
|-------------------------------------------------------|
| Forums are made up of individual discussion threads t |
| Create Forum                                          |
| Delete                                                |
| Forum                                                 |
| 1 Testing Discussion Board 😵                          |
| 1 Practice Discussion Board 2 😒                       |
| Delete                                                |
|                                                       |

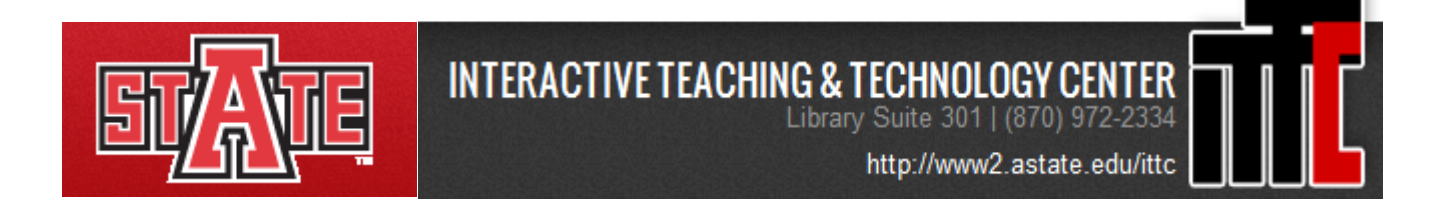

10. If you select **Link to a Discussion Board Page**, you can add the link to a specific forum. When adding a link you can change the information like the name, color of name and text.

| Create Link: Discussion Board                                      |                                                                                                    |  |  |  |
|--------------------------------------------------------------------|----------------------------------------------------------------------------------------------------|--|--|--|
| ★ Indicates a required field.                                      |                                                                                                    |  |  |  |
| 1. Link Information                                                |                                                                                                    |  |  |  |
| 🗙 Link Name                                                        | Discussion Board Week 1                                                                                                    |  |  |  |
| Color of Name                                                      | Dark Hard Red                                                                                                    |  |  |  |
| Link                                                               | Discussion Board: Testing Discussion Board                                                                                                    |  |  |  |
| Text                                                               |                                                                                                    |  |  |  |
| ▲ Normal 💌 3 💌 Arial                                               | ▼   B I ∐ ebe   ×2 ×2   ≣ ≣ ≡   🖳 🗐   🗄 🗄 🛱 🛱                                                                                                    |  |  |  |
| * abç 🐰 🗅 🛍 🛷 🗠 🗠                                                  | $\bigcirc$ $\square$ $\checkmark$ $\triangle$ $\textcircled{2}$ $\checkmark$ $\checkmark$ $\leftrightarrow$ $\leftrightarrow$ $\square$ $\checkmark$ |  |  |  |
| r 🖻 🖻 😰 🗞 🌶 🖾                                                      |                                                                                                    |  |  |  |
| Testing the Create link for the forum feature of Blackboard Learn. |                                                                                                    |  |  |  |
|                                                                    |                                                                                                    |  |  |  |
|                                                                    |                                                                                                    |  |  |  |

Add the required information. Read the settings carefully and check/uncheck the appropriate options according to your choice. Now you will see the resulting **Forum Link** created by the above settings in the content area.

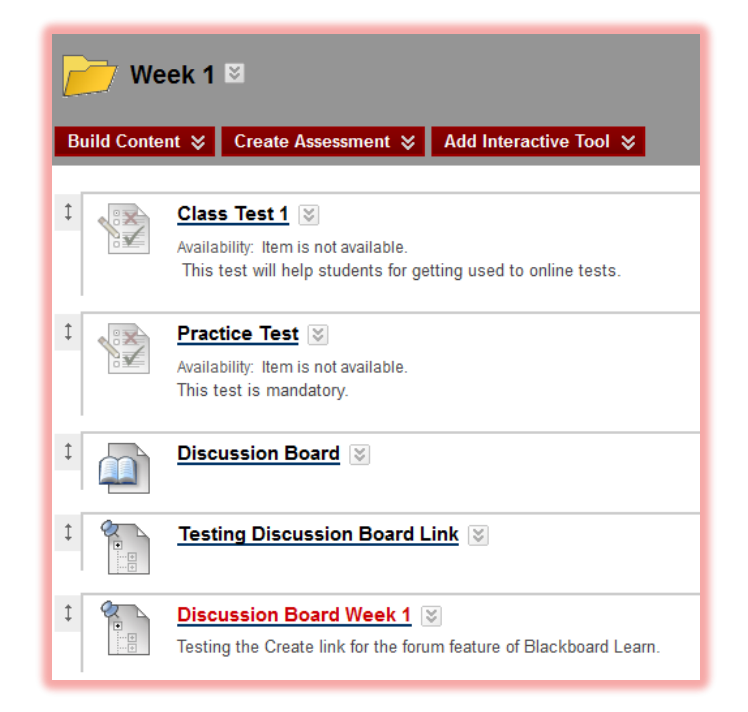

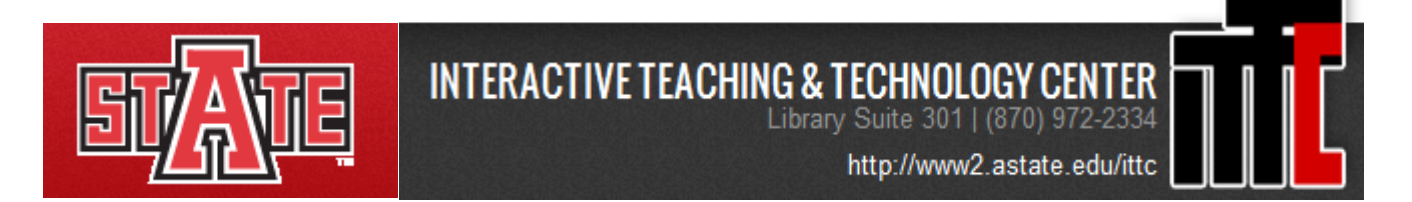

## **Editing a Discussion Board**

1. Click on **Discussions** under the course menu .

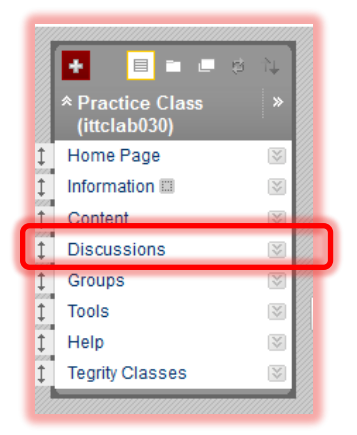

2. You will now see a Discussion Board page with all the forums you have created listed on it. Click on the Chevron next to the forum name which you want to edit. You will see a menu with an edit option. Click on it and make the required changes.

| Discussion Board                                      |         |
|-------------------------------------------------------|---------|
| Forums are made up of individual discussion threads t |         |
| Create Forum                                          |         |
|                                                       |         |
| Delete                                                |         |
| Forum                                                 |         |
| 1 Testing Discussion Board                            | Chevroi |
| Practice Discussion Board 2                           |         |
| Delete                                                |         |
|                                                       |         |
|                                                       |         |

3. Click on the **Submit** button.

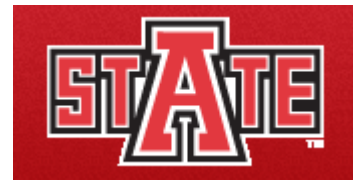

http://www2.astate.edu/ittc

## **Create Discussion Forum Thread**

- 1. Click on the name of **forum** in the discussion board.
- 2. Click on Create Thread.

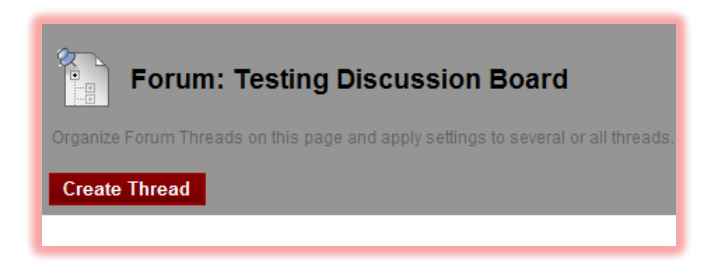

3. Enter the name for the **Thread**, any addition text as well as any additional files you want to attach from your own computer.

| Create Thread                                                                                                    |                          |
|----------------------------------------------------------------------------------------------------|--------------------------|
|                                                                                                    |                          |
| A inteacis a sense of posts related to the same subject inteace provide an organizational structure within a Forum for users to share posts on similar topics. Unlating a thread posts the first message more heap |                          |
| ★ Indicates a required field.                                                                                                    | Cancel Save Draft Submit |
| 1. Message                                                                                                    |                          |
| * Subject                                                                                                    |                          |
| Message                                                                                                    | Text Editor ie: ON       |
| Normal ● 3● And ●   B I 里 ebe 本 x   臣 吾 書   □,月   注 注 律 律 * abg & D ① Ø Ø ○ J ▲ ④ 2   √( ⇔ ◇ □ Ø * 函 函 函 函 ② ◎ □ J ▲ ④ 2   √( ⇔ ◇ □ Ø                                                                              |                          |
|                                                                                                    |                          |
|                                                                                                    |                          |
|                                                                                                    |                          |
|                                                                                                    |                          |
|                                                                                                    |                          |
|                                                                                                    |                          |
| + Path: tody                                                                                                    |                          |
|                                                                                                    |                          |
| 2 Attachments                                                                                                    |                          |
| Attach File Browse My Computer Browse Course                                                                                                    |                          |
|                                                                                                    |                          |
| 3. Submit                                                                                                    |                          |
| Click Save to save a draft of this message. Click Submit to submit the post. Click Cancel to quit.                                                                                                    | Cancel Save Draft Submit |
|                                                                                                    | Care Diak Subilit        |

4. Click on Save draft if want to save it for future reuse or **Submit button** to finish creating the thread successfully.

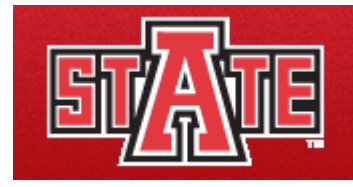

http://www2.astate.edu/ittc

## How to Reply to a Thread Entry

- 1. Click the name of the forum in the Discussion Board.
- 2. You will see a list of **threads**.

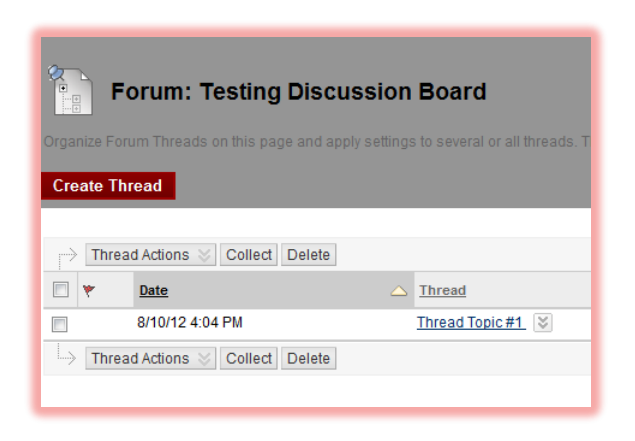

3. Click the **name of the thread**. You will see the details about the thread and any text from the author of that thread.

4. Click on **Reply** button below the message to which you want to reply. Enter the **subject** for your reply as well as any additional text you want to enter. You can also upload a file from your computer by clicking on **Browse my Computer** to attach any files along with your reply. In the end click on **Submit** button. You will see threads as well as the replies to that thread on the forum page as given below.

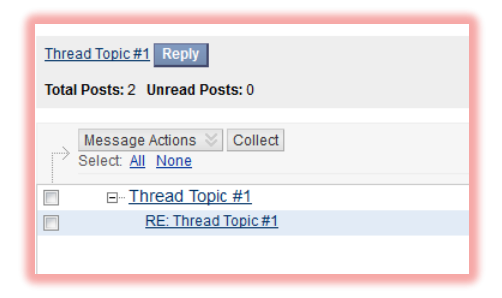

Training material provided by the Interactive Teaching & Technology Center, Arkansas State University, AR 72467. For further information you may contact ittclab@astate.edu, 870-972-2334 or come by and visit us at http://www2.astate.edu/ittc or Library, Suite 301. Information for the ITTCSMARTGuide provided in part by <a href="http://www.blackboard.com">http://www2.astate.edu/ittc</a> or Library, Suite 301. Information for the ITTCSMARTGuide provided in part by <a href="http://www.blackboard.com">http://www.blackboard.com</a>.